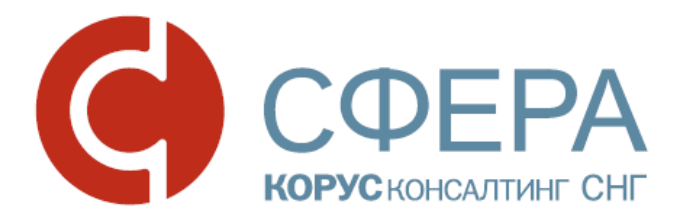

## Руководство пользователя

Сервис Отправка отчетности в Росстат

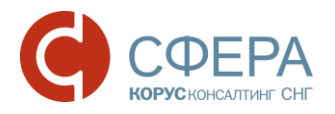

### Оглавление

| ВВЕДЕНИЕ                                                     | 2              |
|--------------------------------------------------------------|----------------|
| ОБЩИЕ СВЕДЕНИЯ                                               | 3              |
| Процесс передачи отчетности                                  | 4              |
| ПОДГОТОВКА И ОТПРАВКА ОТЧЕТНОСТИ                             | 6              |
| ПОДГОТОВКА И ОТПРАВКА ПИСЬМЕННОГО ОБРАЩЕНИЯ                  | 8              |
| РАБОТА С ДОКУМЕНТОМ ПОСЛЕ ЕГО ОТПРАВКИ/ПОЛУЧЕНИЯ             | 9              |
| Поиск документов                                             | 10             |
| Просмотр информации по документу                             | 11             |
| Просмотр, печать и сохранение документов                     | 12             |
| БЛОКИРОВАНИЕ В СИСТЕМЕ ПРИ ОКОНЧАНИИ СРОКА<br>ДОГОВОРА       | ДЕЙСТВИЯ<br>14 |
| ПРИЛОЖЕНИЕ А. Статусы доставки и обработки документов Росста | ат16           |
| ПРИЛОЖЕНИЕ Б. Коды периодов статистической отчетности        | 17             |

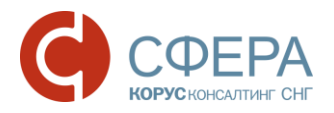

## ВВЕДЕНИЕ

Настоящее руководство предназначено для ознакомления пользователя с процессом отправки отчетности в Федеральную службу государственной статистики Российской Федерации (Росстат) в электронном виде через программный продукт СФЕРА Отчетность компании КОРУС Консалтинг СНГ.

Данное руководство содержит описание:

- загрузки отчетов в систему, их подписания, шифрования и отправки в Росстат;
- отправки письменных обращений в Росстат;
- дальнейшей работы с отправленными документами (проверка текущего статуса, отправка уточнений, сохранение документов из истории документооборота и т.д.);
- некоторых задач общего характера (просмотр и печать документов).

Данное руководство непосредственно связано с другими руководствами к системе. Перед началом работы пользователю рекомендуется ознакомиться с данным руководством, а также инструкцией по установке и настройке необходимого для работы ПО и вводной инструкцией по началу работы с системой.

Список всех руководств по системе СФЕРА Отчетность приведен в таблице ниже. Все перечисленные руководства доступны на официальном сайте системы СФЕРА, на странице <u>http://www.esphere.ru/support/tools/downloads/</u>.

| Nº | Название руководства                                             | Файл                                                  | Описание                                                                                                    |
|----|------------------------------------------------------------------|-------------------------------------------------------|----------------------------------------------------------------------------------------------------|
| 1  | Установка компонентов и<br>настройка системы СФЕРА<br>Отчетность | rukovodstvo_ystanovka_ko<br>mponentov_i_nastroika.pdf | Руководство по установке<br>компонентов и настройке системы<br>СФЕРА Отчетность.                                                                                |
| 2  | Начало работы в системе                                          | rukovodstvo_nachalo_raboti<br>.pdf                    | Руководство по началу работы в<br>системе СФЕРА Отчетность и<br>пользовательскому интерфейсу этой<br>системы                                                    |
| 3  | Отправка в Росстат                                               | rukovodstvo_otpravka_v_ro<br>sstat.pdf                | Руководство по отправке отчетности<br>и электронному документообороту с<br>Федеральной службой<br>государственной статистики<br>Российской Федерации (Росстат). |

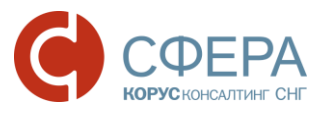

## ОБЩИЕ СВЕДЕНИЯ

Передача отчетности в Федеральную службу государственной статистики (Росстат) осуществляется по следующим нормативным документам:

- Приказ Росстата от 07.07.2011 N 313 (ред. от 21.05.2012) "Об утверждении Унифицированного формата транспортного сообщения при обмене электронными документами между территориальными органами Росстата и респондентами",
- Приказ Росстата от 28.10.2010г. №372 "Об утверждении Унифицированного формата электронных версий форм статистической отчетности",
- Приказом Росстата от 27.10.2010 № 370 (ред. от 21.05.2012) "Об утверждении Порядка организации обработки первичных статистических формам федерального статистического наблюдения, данных по поступивших от респондентов в электронном виде по телекоммуникационным каналам связи";
- Федеральный закон от 06.12.2011 N 402-ФЗ (ред. от 23.07.2013) "О бухгалтерском учете" (статья 18, часть 4).

Для отправки документов в Федеральную службу государственной статистики через сервис «Отчетность» выполните следующие шаги:

- 1. В разделе Система -> Профиль заполните поля Код отделения Росстат, в которое будет сдаваться отчетность, и ОКПО.
- 2. Дождитесь процесса окончания регистрации организации в системе Федеральной службы государственной статистики.

**Примечание**: Пока выполняется регистрация в системе Росстата, на страницах раздела Росстат пользователю будет отображаться баннер-предупреждение с текстом «Пожалуйста, дождитесь окончания процесса регистрации Вашей компании в системе Росстата». При этом функционал по отправке отчетности будет недоступен.

| алоговая инспекция | Сведения об организации Сведения о | о пользователе Налоговые инспекции ПО для подготовки отчетности |
|--------------------|------------------------------------|-----------------------------------------------------------------|
| Отчетность         | Код организации:                   | 14502                                                           |
| Обращение<br>ион   | Полное наименование:               | Общество с ограниченной ответственностью "Ракета"               |
| Реестр документов  | Сокращенное наименование:          | OOO "Paseta"                                                    |
| Форма доверенности |                                    | ОГРН: 8174702541874 ИНН: 3070424168                             |
| енсионный фонд     | Адрес:                             | 164501, Архангельская область, Северодвинск, Полярная, 44, а    |
| ведения            | Kan amaganya DADi                  | 003 456                                                         |
| бращение           | код отделения тюр.                 |                                                                 |
| 1акет ЭВД          | территориальном органе ПФР:        | 307-042-416800                                                  |
| апрос              | Код отделения Росстат.             | 29-00 v                                                         |
| ffline             | OKTIO:                             | 3070424168                                                      |
| еестр документов   |                                    |                                                                 |

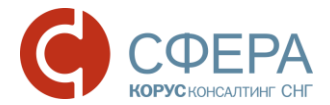

Система СФЕРА Отчетность позволяет передавать следующие документы в Росстат в электронном виде:

- Статистическую и бухгалтерскую отчетность;
- Письменное обращение.

**Примечание**: Отправленные через систему СФЕРА Отчетность документы передаются на сервер ТОГС региона, в котором зарегистрировано предприятие.

#### ПРОЦЕСС ПЕРЕДАЧИ ОТЧЕТНОСТИ

Процесс передачи отчетности в Росстат включает в себя следующие этапы:

1. Подготовка и формирование отчетности в соответствии с форматами, установленными законодательством, в учетной системе пользователя или другом программном обеспечении.

**Примечание:** Формы статистической отчетности могут быть подготовлены в бесплатной программе «Программное обеспечение для заполнения форм статотчетности в режиме off-line», которая доступна на федеральном портале Росстата.

- 2. Загрузка отчетности в систему СФЕРА Отчетность.
- 3. Подпись и шифрование отправляемого файла.
- 4. Отправка отчетности на сервер специализированного оператора связи.
- 5. Получение респондентом извещения о получении, а затем протокола обработки (в зависимости от результата обработки в Росстате квитанции о приеме или уведомления об отказе).

Схема документооборота по передаче отчетности в Росстат представлена ниже.

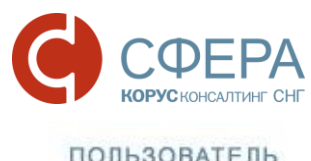

| <b>(</b> ) c                             | фера                     |
|------------------------------------------|--------------------------|
| (1) Отчет<br>(2) Подтверждение оператора |                          |
| 4                                        | (3) Отчет                |
|                                          | (4) Извещение о доставке |
|                                          | (5) Протокол             |

В данной схеме изображены следующие этапы сдачи отчетности:

- Респондент подготавливает необходимую для представления в Росстат отчетность (один или несколько статистических/бухгалтерских отчетов, в случае отправки от уполномоченного представителя респондента – вместе с доверенностью) и отправляет ее на сервер Спецоператора (1). Документ в системе находится в статусе Создан.
- При получении файлов отчетности специализированный оператор связи фиксирует дату ее отправки и формирует респонденту «Подтверждение даты отправки» (2). Документ в системе переходит в статус Получен оператором.
- 3. После этого специализированный оператор связи передает отчетность и «Подтверждение даты отправки» в Росстат (3). Документ в системе переходит в статус **Отправлен**.
- При получении файлов отчетности и «Подтверждения даты отправки», Росстат формирует и отправляет респонденту «Извещение о получении» (4). Документ переходит в статус Доставлен.
- 5. После получения отчетности в Росстате осуществляется ее контроль:
  - В случае положительной проверки: отправляется «Квитанция о приеме» (5), фиксируется дата сдачи отчетности из подтверждения даты отправки от специализированного оператора связи, после чего отчет считается сданным. В системе документ меняет статус на Принят;
  - В случае несоответствия формату или выявления ошибок в представленной отчетности: Налогоплательщику отправляется об Отчетность «Уведомление отказе» (5). считается не представленной. Ha этом документооборот заканчивается, а документ в системе принимает статус Отклонен. После этого необходимо исправить выявленные ошибки респонденту И представить отчет повторно (повторить процедуру с шага 1).

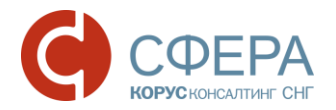

После этого респонденту необходимо исправить выявленные ошибки и представить отчет повторно (повторить процедуру с шага 1).

**Примечание**: Датой сдачи отчетности считается дата, указанная в «Подтверждении даты отправки», которое респондент получает на 2 шаге процедуры. Отчет считается сданным в тот момент, когда получена «Квитанция о приеме» на 5 шаге процедуры.

При отправке в Росстат письменного обращения документооборот по нему аналогичен в начале, но заканчивается на статусе - **Доставлен** (4).

### ПОДГОТОВКА И ОТПРАВКА ОТЧЕТНОСТИ

Для отправки отчетности в Росстат необходимо выполнить следующие шаги:

- 1. Подготовьте файл для отправки.
- Перейдите в раздел меню *Росстат -> Отчетность* на страницу «Отправка форм статической отчетности». На странице отправки сведений должны быть указаны следующие пункты:
  - в поле **Абонент** идентификатор в Росстат и наименование организации;
  - в поле Орган статистики код и наименование органа статистики;
  - в поле Отправитель сообщения ФИО субъекта активного сертификата.

**Примечание:** Если Ваша организация использует несколько сертификатов ЭП: Убедитесь, что в поле **Отправитель сообщения** отображается правильный отправитель (электронной подписью которого будет подписана отправляемая отчетность). Убедитесь, что указанный отправитель совпадает с учетной записью, под которой Вы вошли в систему. В противном случае выполните вход в систему под учетной записью необходимого отправителя.

| Janpoc<br>Offline                                         | Отправка форм статистической отчетности |                    |                                       |              |                 |                           |                 |
|-----------------------------------------------------------|-----------------------------------------|--------------------|---------------------------------------|--------------|-----------------|---------------------------|-----------------|
| Реестр документов                                         | Аб                                      | онент:             |                                       | [KORUS.30704 | 24168] Общество | с ограниченной ответствен | ностью "Ракета" |
| Орган статистики:<br>Отправитель сообщения:<br>Отчетность |                                         |                    | [29-00] ТОГС по Архангельской области |              |                 |                           |                 |
|                                                           |                                         | равитель сооощения | эпил,                                 |              |                 |                           |                 |
| Тисьменное обращение                                      | До                                      | равить документ:   |                                       | выорать      |                 |                           |                 |
| Реестр документов                                         |                                         |                    |                                       |              |                 |                           |                 |
|                                                           |                                         | ОКУД               | Тип формы                             |              | Год             | Период                    | Файл            |
| осалкогольрегулирование                                   | 22000000                                |                    |                                       |              |                 |                           |                 |
| Толучатели                                                | Подпи                                   | сать и отправить   |                                       |              |                 |                           |                 |
| Подготовить отчет                                         |                                         |                    |                                       |              |                 |                           |                 |

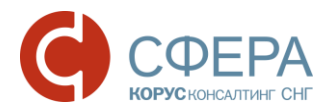

3. Нажмите кнопку **Выбрать...**для добавления нового файла. На рабочем месте компьютера выберите подготовленный файл отчета и нажмите кнопку **Открыть**.

| 🙆 Открыть                                                                                                    | and Barris convent represents for                                                                                                    | X      |
|----------------------------------------------------------------------------------------------------|----------------------------------------------------------------------------------------------------|--------|
| 💮 💬 – 🗼 « КОРУС 🕨 от                                                                                                    | четность • 27 • ФСС • • • • • • <i>•</i>                                                                                                    | Q      |
| Упорядочить 🔻 Новая па                                                                                                    | апка 💵 👻                                                                                                    |        |
| <ul> <li>Избранное</li> <li>Загрузки</li> <li>Рабочий стол</li> <li>Недавние места</li> <li>Рабочий стол</li> <li>Библиотеки</li> <li>Видео</li> <li>Документы</li> <li>Изображения</li> <li>Музыка</li> </ul> | <ul> <li>7738042776_2014_09</li> <li>7738042776_2014_09</li> <li>7738042776_2014_09</li> <li>7811001170</li> <li>Screenshot_1</li> <li>Screenshot_2</li> <li>Screenshot_13</li> <li>ФСС_новое</li> </ul> |        |
| • werr • • • • • • • • • • • • • • • • • •                                                                                                    | : 7738042776_2014_09 		 Все файлы (*.*)                                                                                                    |        |
|                                                                                                    | Открыть                                                                                                    | Отмена |

- После загрузки файла проверьте правильность прикрепленного отчета.
   Это можно сделать по показанным в таблице свойствам выгруженного отчета:
  - **ОКУД** Общероссийский классификатор управленческой документации (ОКУД) загруженного отчета;
  - Тип формы номер формы отчетности;
  - Год отчетный год;
  - Период отчетный период, в виде кода периода:
    - «1 квартал», если в имени загруженного файла после второго знака «\_» стоит код «03»;
    - «Полугодие», если в имени загруженного файла после второго знака «\_» стоит код «06»;
    - «9 месяцев», если в имени загруженного файла после второго знака «\_» стоит код «09»;
    - «год», если в имени загруженного файла после второго знака «\_» стоит код «12».
  - Файл наименование отправляемого файла с отчетом.
- 5. Загрузите все необходимые файлы с отчетами в систему.
- 6. Проставьте отметку напротив отправляемых файлов и нажмите кнопку **Подписать и отправить**.

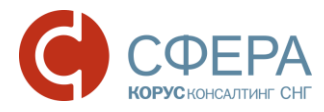

**Примечание**: При отправке в Росстат бухгалтерской отчетности, можно использовать те же самые файлы отчетности, что уже были отправлены в ФНС, но без вложений (в Росстат отправляются только сами XML файлы отчетов, без приложений к ним).

## 7. При необходимости удалите загруженный отчет: проставьте отметку напротив наименования файла и нажмите кнопку **Удалить**.

**Примечание:** Передача отчетности в Росстат возможна только при наличии активного пользовательского сертификата, срок действия которого еще не истёк. По истечении срока действия сертификата функции подписания, шифрования и передачи отчетности будут заблокированы. Для разблокировки данных функций пользователь должен инициировать перевыпуск пользовательского сертификата. Уведомление пользователя о необходимости перевыпуска сертификата отображается на главной странице СФЕРА Отчетности, а также на странице Отправка форм статистической отчетности раздела Росстат.

Уважаемый пользователь! Уведомляем Вас, что в настоящее время Вы не можете осуществлять отправку отчетности, писем и запросов в государственные органы. Для снятия ограничения необходимо перевыпустить сертификат электронной подписи.

После отправки в Росстат отчеты будут отображаться в Реестре документов, причем каждый отправленный файл отчета будет фигурировать там отдельно, т.е. документооборот будет вестись по каждому из отчетов индивидуально.

## ПОДГОТОВКА И ОТПРАВКА ПИСЬМЕННОГО ОБРАЩЕНИЯ

Для отправки письменного обращения в Росстат необходимо выполнить следующие шаги:

- Перейдите в меню Росстат > Письменное обращение. На странице отправки отчетности должна быть указаны идентификатор в Росстат и наименование организации в поле Абонент, Код и название Органа статистики – получателя отчетности, Отправитель сообщения.
- 2. Заполните поле Тема обращения.
- 3. Приложите к обращению необходимые файлы (в форматах MS Word, MS Excel, PDF и т. д.), используя кнопку **Обзор** в поле **Список вложений**.
- 4. Укажите текст самого обращения в поле Текст сообщения.

| СФЕРА |
|-------|
|-------|

| макет эвд                |                        |                                                                      |  |
|--------------------------|------------------------|----------------------------------------------------------------------|--|
| Запрос                   |                        |                                                                      |  |
| Offline                  | Обращение абонента     |                                                                      |  |
| Реестр документов        | Абонент:               | [KORUS.3070424168] Общество с ограниченной ответственностью "Ракета" |  |
| Росстат                  | Орган статистики:      | [29-00] ТОГС по Архангельской области                                |  |
| Отчетность               | Отправитель сообщения: | Благодетелев Тимофей Платонович                                      |  |
| Письменное обращение     | Тема обращения:        |                                                                      |  |
| Реестр документов        | Список вложений:       | Выбрать                                                              |  |
| Росалкогольрегулирование | Текст сообщения:       | ~                                                                    |  |
| Получатели               |                        | ~                                                                    |  |
| Подготовить отчет        |                        |                                                                      |  |
| Реестр документов        | Подписать и отправить  |                                                                      |  |

5. После заполнения полей страницы, нажмите кнопку **Подписать и** отправить.

После этого письменное обращение будет подписано и отправлено на сервер специализированного оператора связи для передачи в ТОГС, о дате отправки документа будет автоматически сформировано подтверждение.

Отправленный документ будет доступен в разделе **Росстат > Реестр документов**.

# РАБОТА С ДОКУМЕНТОМ ПОСЛЕ ЕГО ОТПРАВКИ/ПОЛУЧЕНИЯ

Для продолжения работы с полученным/отправленным документом перейдите в раздел меню *Росстат -> Реестр документов*.

Этот раздел содержит таблицу со сводным списком всех отправленных и полученных файлов.

| Обращение                | Beaste of Moura Role Mourania a Deserter                             |                                             |               |
|--------------------------|----------------------------------------------------------------------|---------------------------------------------|---------------|
| Макет ЭВД                | Реестр обмена документами с Росстат                                  |                                             | ⊻ 1           |
| Запрос                   | Наименование                                                         | Создан Получен                              | Обработан     |
| Offline                  | 2. Отчетность по форме 614019001001                                  | 29.06.2016                                  |               |
| Реестр документов        | код отделения: 29-00 / год: 2016                                     | Получен оператором в 00:34:46               |               |
|                          | № Отчетность по форме 608014001004                                   | 29.06.2016                                  |               |
| Росстат                  | — код отделения: 29-00 / год: 2016                                   | Получен оператором в 08:54:22               |               |
| Отчетность               | Стчетность по форме 602001002001                                     | 28.06.2016                                  |               |
| Письменное обращение     | Код отделения: 29-00 / год: 2016                                     | Получен оператором в 17:11:14               |               |
| Реестр документов        | Ракобращение2                                                        | 25.05.2016                                  |               |
|                          | — код отделения: 29-00 / год: 2016                                   | Получен оператором в 14:41:25               |               |
| Росалкогольрегулирование | С <u>бращение1</u>                                                   | 25.05.2016                                  |               |
| Попуцатели               | с код отделения. 29-00 / год. 2018                                   | Получен оператором в 14:30:40               |               |
|                          | Стчетность по форме 602001002001                                     | 25.05.2016                                  |               |
| подготовить отчет        | с код отделения. 23-00 7 год. 2016                                   | Получен оператором в 12:30:50               |               |
| Реестр документов        | Стчетность по форме 608014001004                                     | 23.05.2016                                  |               |
| ****                     | с код отделения. 29-00 / 10д. 2010                                   | Получен оператором в 13:13:03               |               |
| Φυυ                      | отчетность по форме 602001002001<br>кол отгорония: 20.00 / год. 2016 | 23.05.2016                                  |               |
| Отчетность               | - KOL 01 desembra. 29-00 7 10d. 2010                                 | Tronyven oneparopolar B 13, 13, 03          |               |
| Реестр документов        | кол отпеления: 29.00 / гол: 2016                                     | 20.05.2016                                  |               |
|                          | - NOT OTTATION TO A TOTA TOTO                                        | norgeneroneperopole a 10.22.03              |               |
| Система                  | Кол отлепения: 29-00 / гол: 2016                                     | 12.05.2016<br>Получен оператором в 10:32:07 |               |
| Профиль                  |                                                                      |                                             |               |
| Поддержка                | и и 1 2 3 4 5 6 7 8 м м                                              | Показано: 1 - 10 г                          | из 76 записей |

По каждому документообороту отображается следующая информация:

• *Наименование* – название отправленной отчетности, тема отправленного обращения, тема входящего письма или рассылки;

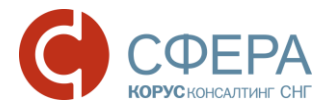

- *Код отделения (ТОГС)* четырехзначный код Территориального Органа Государственной Статистики, в который документ был отправлен или от которого он был получен;
- Год отчетный год (для отправленной бухгалтерской или статистической отчетности);
- Создан дата создания документа;
- Получен дата получения документа адресатом:
  - Для исходящей отчетности и письменных обращений: дата получения Извещения о получении в ответ на эти документы от ТОГС;
  - Для входящих сообщений, уведомлений и рассылок от Росстата/ТОГС дата отправки Извещения о получении документа (автоматического или требующего подписи респондента);
- **Обработан** дата, когда документ был принят или отклонен адресатом (Для исходящей статистической/бухгалтерской отчетности: дата получения из ТОГС Квитанции о приеме или Уведомления об отказе);

**Примечание**: Для исходящих письменных обращений в ТОГС это значение не отображается, так как их обработка не формализована с точки зрения электронного документооборота (их конечных статус – **Доставлен**).

• **Статус** – текущий статус документа (см. <u>Приложение А. Статусы</u> <u>доставки и обработки документов Росстат</u>).

### ПОИСК ДОКУМЕНТОВ

Раздел **Росстат > Реестр документов** содержит всю историю официальных коммуникаций с Росстат. Здесь хранятся все полученные и отправленные документы.

**Примечание**: Нажав на наименование каждого документа, можно перейти из **Реестра** *документов* на страницу документооборота по этому документу, содержащую уже конкретные полученные и отправленные файлы, квитанции, электронные подписи и *m*. д.

Для поиска документа выполните следующие действия:

- 1. Перейдите в раздел Росстат -> Реестр документов.
- 2. В панели Фильтр укажите один или несколько параметров поиска.

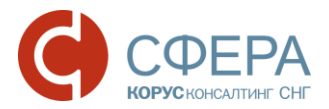

#### РЕЕСТР ОБМЕНА ДОКУМЕНТАМИ С РОССТАТ

| TOFC:                    | Тестовый ТОГС × |            |   |               |                  |
|--------------------------|-----------------|------------|---|---------------|------------------|
| Наименование отчетности: |                 |            |   | филит         |                  |
| Дата создания:           | 27.03.2017      | 27.09.2017 | Ē | ФИЛЬТ         | þ                |
| Статус:                  | Bce             |            |   |               |                  |
| Пользователь:            | Bce             | •          |   |               |                  |
| Направление:             | Bce             | •          |   |               |                  |
| Тип документооборота:    | Bce             |            |   |               |                  |
|                          |                 |            |   | _             |                  |
|                          |                 |            |   | Очистить Пока | азать результаты |

**ТОГС** – выбрать код Территориального Органа Государственной Статистики, в который документ был отправлен или от которого он был получен;

**Наименование отчетности** – при вводе значения в это поле осуществляется контекстный поиск по названию полученной/отправленной отчетности в столбце Наименование реестра документов;

**Дата создания** – период, содержащий дату создания документа, по умолчанию отображаются документы за последние полгода;

Статус – выбрать статус из выпадающего списка возможных значений;

Пользователь – выпадающий список пользователей;

Направление - выбрать направление из выпадающего списка возможных значений;

Тип документооборота — выбрать тип документооборота из выпадающего списка возможных значений.

- 3. Нажмите кнопку Показать результаты.
- 4. Для изменения или удаления параметров фильтра нажмите кнопку Очистить.

После нахождения документа в Реестре документов вы можете перейти на страницу документооборота, отображающую всю детальную информацию по нему.

Для экспорта списков документов в Excel нажмите кнопку 🎽 Экспорт в Excel.

### ПРОСМОТР ИНФОРМАЦИИ ПО ДОКУМЕНТУ

Для просмотра подробной информации по отправленному/полученному документу (квитанции, печатные формы) в *Реестре документов* нажмите на наименование интересующего документа, после чего откроется форма просмотра документооборота.

В верхней части открывшейся формы просмотра документооборота указана общая информация по документу:

• Документооборот - наименование отправленной (полученной) отчетности;

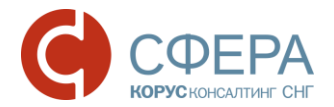

- **Отправитель** для исходящих документов пользователь системы, для входящих орган ТОГС;
- **Получатель** для исходящих документов орган ТОГС, для входящих пользователь системы;
- Создан дата и время отправки сведений;
- Получен дата и время получения документа Подтверждение получения;
- Обработан дата и время получения документа Протокол;
- Статус статус документа.

| Общие данные по докум                     | иентообороту                                 |              | 00              | бщие данные                                                                                    |
|-------------------------------------------|----------------------------------------------|--------------|-----------------|------------------------------------------------------------------------------------------------|
| Документооборот:                          | Отчетность по форме 614019001001             |              |                 |                                                                                                |
| Отправитель:                              | Общество с ограниченной ответственностью "Ра | акета"       |                 |                                                                                                |
| Получатель:                               | ТОГС по Архангельской области                |              |                 |                                                                                                |
| Создан:                                   | 29.06.2016 09:34:46                          |              | Dee             |                                                                                                |
| Получен:                                  |                                              |              | Paci            | шифровать все                                                                                  |
| Обработан:                                |                                              |              |                 |                                                                                                |
| Статус:                                   | Получен оператором                           |              |                 |                                                                                                |
|                                           | История обработки документа                  |              | Расшифровать ви | се 📜 Отображать служебные 🔿                                                                    |
| Файл                                      |                                              | Отправитель  | Получатель      |                                                                                                |
| 29.06.2016 9:34:46 — o                    | отчет 🞍 Сохранить                            |              |                 | ~                                                                                              |
| Отчет 🔒<br>отчет.xml                      |                                              | 🎥 респондент | 🥜 органФСГС     | Э Благодетелев Тимофей<br>Платоноемч<br>— Общество с ограниченной<br>ответственностью "Ракета" |
| Описание отчета<br>описаниеОтчета.xml     |                                              | ৯ респондент | 🗳 органФСГС     |                                                                                                |
| Подтверждение опер<br>подтверждениеОперат | atopa<br>ropa.xml                            | 濷 респондент | 齃 органФСГС     | ООО КОРУС Консалтинг СНГ<br>ООО КОРУС Консалтинг СНГ                                           |

После общей информации в виде таблицы следует история обработки документа – список этапов, который должен пройти документ до полного завершения документооборота. Для каждого этапа отображаются все файлы и сообщения (квитанции, извещения и т. д.) полученные или отправленные на данном этапе.

Для просмотра подробной информации по документам нажмите кнопку **Расшифровать все**.

Для просмотра сертификата подписанта нажать на ссылку с владельцем сертификата.

### ПРОСМОТР, ПЕЧАТЬ И СОХРАНЕНИЕ ДОКУМЕНТОВ

В таблице истории обработки документа выберите необходимый файл и нажмите на его наименование. Под таблицей с историей обработки откроется область просмотра документов.

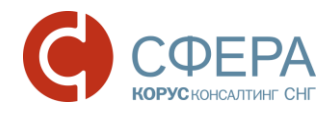

| Скачать файл                                        | (сохранить)                                                         | Сохранить контейне                | эр       |      |                                                                                                    |
|-----------------------------------------------------|---------------------------------------------------------------------|-----------------------------------|----------|------|----------------------------------------------------------------------------------------------------|
| Файл                                                |                                                                     | Отправитель                       | Получате | ль   |                                                                                                    |
| 29.86 2016 9:34:46 — отчет<br>Отчет 🛃<br>отчет хтп  | Есхранить Сохранить расшифрованный контейнер Сохранить контейнер    | 🔏 респондент                      | 🇳 орган  | ΦርΓር | <ul> <li>Благодетелев Тимофей<br/>Платонович</li> <li>Общество с ограниченной<br/>ответственностью "Ракета"</li> </ul> |
| Описание отчета<br>описаниеОтчета.xml               |                                                                     | 🂫 респондент                      | 🦂 орган  | ΦCΓC |                                                                                                    |
| Подтверждение оператора<br>подтверждениеОператора.x |                                                                     | Панель<br>инструментов            | 🍚 орган  | ΦCΓC | ООО КОРУС Консалтинг СНГ<br>ООО КОРУС Консалтинг СНГ                                                                   |
| 蔓 Сохранить Вид Печать                              |                                                                     |                                   |          | Об   | пасть просмотра                                                                                                    |
|                                                     | Подтверждение,                                                      | даты отправки                     |          |      |                                                                                                    |
|                                                     | Отправитель -KORUS.3070424168, респ<br>Попучатель -29-00. органФСГС | тондент, ООО "Ракета", 3070424168 |          |      |                                                                                                    |

Для сохранения контейнера (содержащего все файлы определенного этапа документооборота) на локальный компьютер нажмите кнопку **Сохранить** и выберите форму сохранения:

- **Сохранить расшифрованный контейнер** сохранение документа в формате zip;
- **Сохранить контейнер** сохранение документа в исходном формате (ef4, txt).

Для сохранения документа выберите форму из доступных в списке **Сохранить** на *Панели инструментов*:

- Печатная форма pdf для сохранения документа в формате PDF;
- Исходный файл для сохранения документа в исходном виде.

Для отображения документа выберите форму из доступных в списке **Вид** на *Панели инструментов*:

- **Печатная форма** для отображения документа в форме, утвержденной законодательством РФ;
- **Форматированный xml** для отображения документа в структурированном виде в формате xml;
- *Исходный текст* для отображения документа в исходном виде с целью просмотра служебной информации.

Для печати документа выберите необходимый тип в списке **Печать** на *Панели инструментов*:

• Печать в pdf – для печати в формате pdf;

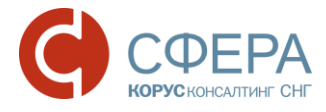

• Печать в html – для печати в формате html.

| Печать        |                    |
|---------------|--------------------|
| Печать в pdf  | *                  |
| Печать в html | M="7738042776" DOI |

## БЛОКИРОВАНИЕ В СИСТЕМЕ ПРИ ОКОНЧАНИИ СРОКА ДЕЙСТВИЯ ДОГОВОРА

В случае блокировки документооборота с Росстат пользователю отображается уведомление:

«Уважаемый пользователь!

Ваша организация заблокирована в Росстат, осуществление документооборота невозможно. Обратитесь в Службу технической поддержки.»

| Уважаемый пользователь!<br>Ваша организация заблокирована в Росстат, осуществление документооборота невозможно. Обратитесь в Службу технической поддержки |                                                                      |  |
|----------------------------------------------------------------------------------------------------|----------------------------------------------------------------------|--|
| Отправка форм статистической отчетности                                                                                                    |                                                                      |  |
| Абонент:                                                                                                    | [KORUS.3070424168] Общество с ограниченной ответственностью "Ракета" |  |
| Орган статистики:                                                                                                    | [29-00] ТОГС по Архангельской области                                |  |
| Отправитель сообщения:                                                                                                    | Благодетелев Тимофей Платонович                                      |  |
| Добавить документ.                                                                                                    | Выбрать                                                              |  |
|                                                                                                    |                                                                      |  |

За 3 месяца до окончания срока действия договора по отправке отчетности пользователю будет отображаться информационное сообщение:

«Уважаемый пользователь!

Срок оказания услуг по отправке отчетности в Государственные органы истекает \_\_\_\_. Для продления услуги пришлите <u>заявление</u> на <u>sbconnect@esphere.ru</u> или позвоните по номеру 8 800 100 8 812 добавочный 5707».

Уважаемый пользователь! Срок оказания услуг по отправке отчетности в Государственные органы истекает 01.11.2016. Для продления услуги пришлите <u>заявление</u> на <u>sbconnect@esphere.ru</u> или позвоните по номеру 8 800 100 8 812 добавочный 5707.

При истечении срока договора производится блокирование пользователя в системе, уведомление о блокировке отображается на главной странице системы СФЕРА Отчетность, а также на всех страницах системы, где выполняется отправка любых электронных сообщений в указанный госорган.

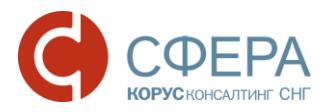

Уважаемый пользователь!

Срок оказания услуг по отправке отчетности в Государственные органы истек 31.08.2016. Для продления услуги пришлите заявление на <u>sbconnect@esphere.ru</u> или позвоните по номеру 8 800 100 8 812 добавочный 5707.

**Примечание:** Для продления услуги необходимо скачать и заполнить заявление (по ссылке в информационном сообщении), отправить его по указанному электронному адресу или позвонить по указанному телефону.

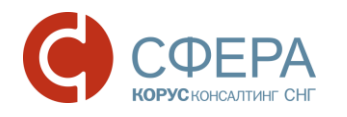

## ПРИЛОЖЕНИЕ А. СТАТУСЫ ДОСТАВКИ И ОБРАБОТКИ ДОКУМЕНТОВ РОССТАТ

| Nº | Статус документа   | Описание                                                                                                    |
|----|--------------------|----------------------------------------------------------------------------------------------------|
| 1  | Создан             | Документ подписан, зашифрован и передан на сервер специализированного оператора связи ООО «КОРУС Консалтинг СНГ».                                                                                                    |
| 2  | Получен оператором | Зашифрованный документ получен оператором, сформирована квитанция «Подтверждение Оператора».                                                                                                    |
| 3  | Отправлен          | Зашифрованный документ отправлен специализированным оператором связи ООО «КОРУС Консалтинг СНГ» на почтовый сервер Росстата.                                                                                                    |
| 4  | Доставлен          | Зашифрованный документ получен на стороне Росстата и абонентом получено «Подтверждение получения».                                                                                                    |
| 5  | Ошибка             | В ходе обработки зашифрованного контейнера с документом<br>произошла ошибка; получено «Уведомление об ошибке».<br>Документ требует повторной отправки после исправления<br>указанной ошибки.                                                                                                    |
| 6  | Получен протокол   | Документ обработан на стороне Росстат, получен «Протокол». В<br>зависимости от типа документа в транзакции Протокол, данный<br>статус раскрывается на 3 сценария:<br>Получено «Уведомление об уточнении» - в результате<br>обработки документа требуется уточнение каких-либо данных,<br>отчетность требует повторной отправки;<br>Получено «Уведомление о приеме в обработку» - отчетность<br>считается сданной;<br>Получено «Уведомление о несоответствии формату» -<br>отчетность считается несданной, требует повторной отправки. |

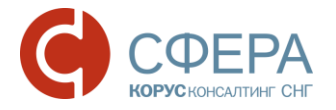

## ПРИЛОЖЕНИЕ Б. Коды периодов статистической отчетности

Коды периодов статистической отчетности VS периоды (<код> – <период>):

- 1 январь
- 2 февраль
- 3 март
- 4 апрель
- 5-май
- 6 июнь
- 7-июль
- 8 август
- 9 сентябрь
- 10 октябрь
- 11 ноябрь
- 12 декабрь
- 20 квартал
- 21 І квартал
- 22 II квартал
- 23 III квартал
- 24 IV квартал
- 31 полугодие
- 33 9 месяцев
- 34 год
- 35 один месяц
- 36 два месяца
- 37 три месяца
- 38 четыре месяца
- 39 пять месяцев
- 40 шесть месяцев
- 41 семь месяцев
- 42 восемь месяцев
- 43 девять месяцев
- 44 десять месяцев
- 45 одиннадцать месяцев
- 46 год
- 50 последний налоговый период при реорганизации при реорганизации (ликвидации) организации
- 51 І квартал при реорганизации (ликвидации) организации (ликвидационная отчетность)
- 52 полугодие при реорганизации (ликвидации) организации (ликвидационная отчетность)
- 53 9 месяцев при реорганизации (ликвидации) организации (ликвидационная отчетность)
- 54 II квартал при реорганизации (ликвидации) организации (ликвидационная отчетность)
- 55 III квартал при реорганизации (ликвидации) организации (ликвидационная отчетность)
- 56 IV квартал при реорганизации (ликвидации) организации (ликвидационная отчетность)
- 90 год при реорганизации (ликвидации) организации (промежуточная отчетность)
- 91 І квартал при реорганизации (ликвидации) организации (промежуточная отчетность)
- 92 полугодие при реорганизации (ликвидации) организации (промежуточная отчетность)
- 93 9 месяцев при реорганизации (ликвидации) организации (промежуточная отчетность)
- 94 год при реорганизации (ликвидации) организации (промежуточная отчетность)
- 99 иное